# View Remittance/ Classifications

Important! Before you attempt to run any reports please ensure your internet browsing software is updated to the most recent version.

1. Go to Reports > Remittances & Classification Reports.

| dunbia                   | Reports • Administration • 1                                                                                                    | Instructions & Documents                                                                                                    | Species: CATTLE | Logout |
|--------------------------|----------------------------------------------------------------------------------------------------|----------------------------------------------------------------------------------------------------|-----------------|--------|
| A DIVISION OF DAWN MEATS | Quality Performance<br>Ante & Post Mortem Cattle Detail<br>Report<br>Ante & Post Mortem Summary<br>Report<br>Farmplan Export<br>Other<br>Remittances & Classification<br>Reports | e website. Please use the above links for further action.<br>dobe Reader is installed on your computer, otherwise click here to download |                 |        |

2. Select the species of animal that you wish to view.

| dunbia<br>A DIVISION OF DAWN MEATS | Reports • Administration • Instructions & Documents | Species SHEEP Logout |
|------------------------------------|-----------------------------------------------------|----------------------|
| REMITTANCES & CLASS                | IFICATION REPORTS (CW111)                           |                      |

3. Enter the date range in the From and To fields. This works on slaughter dates, not delivery dates.

| CarcaseDIIInterface (FOP | ICATION REPORTS (CW111) PSService) is running                                                                                                    |
|--------------------------|----------------------------------------------------------------------------------------------------|
| Date From:               | b3/12/2020         image: base of the sector of the sector of the s |
| OTHER CRITERIA           | November 2020                                                                                                    |
| Site: All Sites          | Su Mo Tu We Th Fr Sa                                                                                                    |
|                          | 1 3 4 5 6 7                                                                                                    |
|                          | 8 9 10 11 12 13 14 Show List of Available Reports                                                                                                    |
|                          | 15 16 17 18 19 20 21                                                                                                    |
|                          | 22 23 24 25 26 27 28                                                                                                    |
|                          | 29 30 1 2 3 4 5                                                                                                    |
|                          | 6 7 8 9 10 11 12                                                                                                    |

4. If required, you can pick which site you wish to view under Other Criteria. By default, it shows all sites.

| REMITTANCES & CLASS<br>CarcaseDllInterface (Fe                       | IFICATION REPORTS (CW111) OPSService) is running                                               |          |                                |
|----------------------------------------------------------------------|------------------------------------------------------------------------------------------------|----------|--------------------------------|
| Date From:                                                           | 02/11/2020                                                                                     | Date To: | 03/12/2020                     |
| OTHER CRITERIA<br>Site: All Sites<br>001<br>002<br>003<br>004<br>005 | Dunbia Carnaby<br>Dunbia Cardington<br>Dunbia Cumbria<br>Dunbia West Devon<br>Dunbia Treburley | ſ        | Show List of Available Reports |
| 006<br>007<br>008                                                    | Highland Meats<br>Dunbia Sawley<br>Dunbia Preston                                              |          |                                |

5. Press Show List of Available Reports and every delivery within the date range will show up.

| ATE RANGE   | • • • • •    |                 |                                |                  |        |         |
|-------------|--------------|-----------------|--------------------------------|------------------|--------|---------|
| Date From:  |              | 02/11/2020 🖬 Da | ate To: 03/12/2020             | Reset to Default |        |         |
| Site: All S | RIA<br>Sites |                 |                                |                  |        |         |
|             |              |                 |                                |                  |        |         |
| Kill Date   | Lot No       | Farm            | Show List of Available Reports | Agent            | Logged | Penorts |
| GII Date    | Lot No       | Farm            | Producer                       | Agent            | Logged | Reports |

6. Click on **R** for the Remittance or **C** for the Classification of that lot. If the buttons are greyed out, then the report is not ready to view. The report will then open in a popup window which can then be printed if required.

Please note that your web browser may block popups preventing the report from running. Information on how to allow popups below.

Below explains what to do on the most used browsers you may be using:

#### Internet Explorer

A notification bar will appear at the bottom of the screen.

|                                                                     | 1500A-856 A | Sadd Strategy of the West West | 1.3V |
|---------------------------------------------------------------------|-------------|--------------------------------|------|
| Internet Explorer blocked a pop-up from farmerportal.dawnmeats.com. | Allow once  | Options for this site 🔻        | ×    |

Click on Options for this site > Always Allow.

| a na anti-an-dhainn an an ann an ann an an an an an ann an a        | ska sustainin mentikan sure. An puntuk sura kana kana | Always allow    |
|---------------------------------------------------------------------|-------------------------------------------------------|-----------------|
| Internet Explorer blocked a pop-up from farmerportal.dawnmeats.com. | Allow once Options for this site                      | ✓ More settings |

## Microsoft Edge

A notification bar will appear at the bottom of the screen. Click Always Allow.

|           |            |         | enterestionner of sound   | enterererer e e series | entere automation de la constante |                         |              | -35 <sup>11</sup> |
|-----------|------------|---------|---------------------------|------------------------|-----------------------------------|-------------------------|--------------|-------------------|
| and the   |            |         |                           |                        |                                   | 1997 - C. Mar           | NUMP         | ( dest            |
| Microsoft | Edge block | ed a po | p-up from farmerportal.da | awnmeats.com.          |                                   | Allow once $\checkmark$ | Always allow | ×                 |

#### **Google Chrome**

A notification will show to the right of the address bar (highlighted in the picture with a red box). Click on the notification and select the Always allow option, then the Done button.

| Tuesday, 25th of April 2017, 03:06 PM                                                                                             | The following pop-ups were blocked on this page:                                                                                                    |
|----------------------------------------------------------------------------------------------------|----------------------------------------------------------------------------------------------------|
| Click here for your Dawn Internal Docu                                                                                            | https://farmerportal.dawnmeats.com/caEMITTANCE%20005%20170418%20000019.PD     Always allow pop-ups from https://farmerportal.dawnmeats.com     Continue blocking pop-ups |
| You are logged in as:                                                                                                    | Manage pop-up blocking Done                                                                                                    |
| REMITTANCES & CLASSIFICATION REPORTS (CW111)<br>CarcaseDIIInterface (FOPSService) is running<br>DATE RANGE<br>Date To: 18/04/2017 | Tig Clear Cookies                                                                                                    |

### **Mozilla Firefox**

A notification bar will appear at the top of your screen.

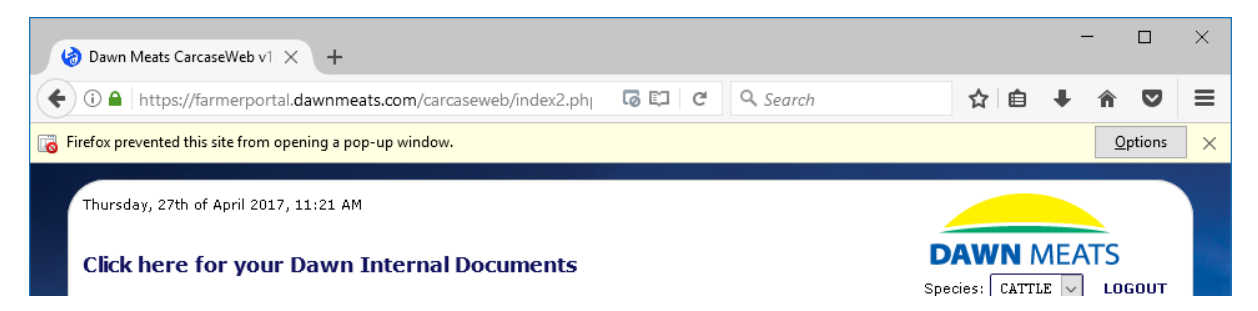

Click on Options > Allow pop-ups for farmerportal.dawnmeats.com.

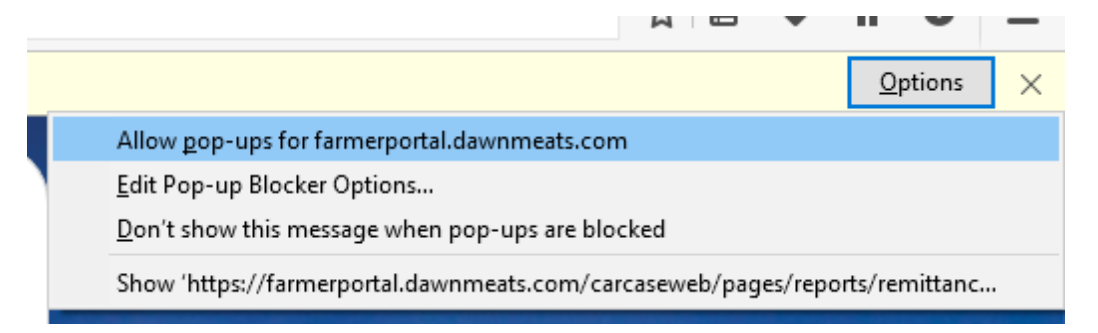